# Planilla de **Inscripción SIU- Guaraní**

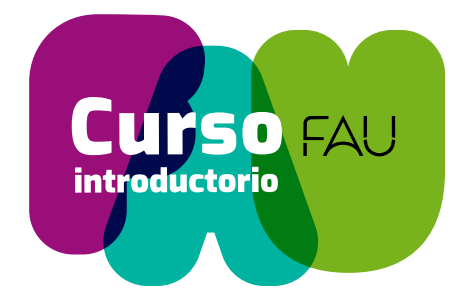

## Acceder al Sistema:

#### Link: https://preinscripcion.guarani.unlp.edu.ar/

Antes de comenzar el proceso de Preinscripción, asegurate de tener una **dirección de correo electrónico válida**, y que funcione correctamente (en caso de tener hotmail se advierte que existen serias dificultades en la recepción de la confirmación. Intentar con otro servidor)

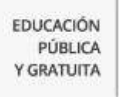

Registrate

Ayuda

¿Ténes problemas para ingresar?

UNIVERSIDAD NACIONAL DE LA PLATA

Versión 3.21.3

### Ingresá tus datos

|                | Ingresá con t | tu Email |
|----------------|---------------|----------|
| E-mail (*)     |               |          |
| Clave (*)      |               |          |
| Ingresar       |               |          |
|                |               |          |
| Olvide mi cont | raseña        |          |

#### SIU-Preinscripción

Antes de comenzar el proceso de preinscripción asegurate de tener una dirección de correo electrónico válida y que funcione correctamente.

Si ya te preinscribiste, podés ingresar para completar tus datos escribiendo el e-mail y la clave que ingresaste en el proceso de preinscripción.

Tu preinscripción no está completa hasta que presentes toda la documentación y el formulario obtenido por este sistema, firmado por vos, en Sección Alumnos de la Facultad.

En caso de ser un usuario nuevo, deberás Registrarte en el sistema

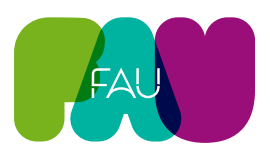

## 1. Registrate - Crear nuevo usuario

Deberás completar los **datos personales** que exige el sistema. Estos deberán ser verificados antes de generar el usuario porque serán los requeridos para poder validar el mismo, y lograr acceder a la cuenta los campos que cuentan con asterisco (\*obligatorios)

#### **Datos Personales**

Género (\*) Fecha de Nacimiento (\*) Nacionalidad (\*) País emisor del documento (\*) Tipo de documento (\*) Número de documento (\*) Apellido (\*) Nombres (\*) Nombre de pila elegido

(\*) Los datos señalados con asterisco son obligatorios

EDUCACIÓN PÚBLICA Y GRATUITA UNIVERSIDAD NACIONAL DE LA PLATA

#### Crear nuevo usuario

| Antes de comenzar la                     |      |
|------------------------------------------|------|
| preinscripción asegurate (               | de   |
| tener una dirección <mark>d</mark> e e-r | nail |
| válida y que funcione                    |      |
| correctamente. Completá                  | los  |
| campos de este formulari                 | 0    |
| con atención ya que te                   |      |
| acompañarán a lo largo d                 | e tu |
| recorrido académico en e                 | sta  |
| institución.                             |      |

Una vez completados todos los campos obligatorios deberás hacer clic en el botón Finalizar. Tu preinscripción no estará completa hasta que la documentación presentada sea revisada y validada por la institución.

Podrás ingresar nuevamente a tu cuenta de preinscripción con el Usuario y la Clave que generarás durante este proceso.

| ATENCIÓN: Los datos que cargues en esta pantalla serán utilizados para validar tu identidad y acceder a tu |
|----------------------------------------------------------------------------------------------------|
| cuenta. Por favor verificá que los mismos sean correctos antes de generar el Usuario.                      |

| Género (*)              |   | Fecha de Nacimiento (*)            |
|-------------------------|---|------------------------------------|
| Seleccioná              | ~ |                                    |
| Nacionalidad (*)        |   | País emisor del documento (*)      |
| Seleccioná              | ~ | ~                                  |
| Tipo de Documento (*)   |   |                                    |
|                         | ~ |                                    |
| Número de documento (*) |   | Repetir el número de documento (*) |
| Apellido (*)            |   | Nombres (*)                        |
| Nombre de Pila Elegido  |   |                                    |
|                         | 9 |                                    |

Versión 3.21.3

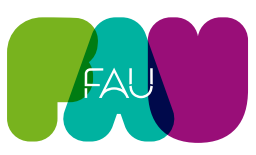

En la segunda instancia, deberás completar los **datos de usuario**, requeridos para validar tu cuenta, y para realizar la recuperación de clave, en caso de ser necesaria.

#### Datos de Usuario

#### Celular

USUARIO

#### Pregunta secreta (\*)

Respuesta secreta (\*) Te recomendamos que uses una sola palabra.

**Email principal (\*)** (**importante!** en caso de tener hotmail se advierte que existen serias dificultades en la recepción de la confirmación. Intentar con otro servidor)

#### Repetir email (\*)

**Clave (\*)** Te recomendamos que tu clave posea números y caracteres especiales, y que NO contenga información de datos personales.

#### Reingresá la clave (\*)

**No soy un robot**: Deberá tildarse la casilla que verifica que el usuario no está siendo generado por un robot

Generar usuario

| Ingresa la información necesaria para vali | dar tu cuenta en caso de recuperacion |
|--------------------------------------------|---------------------------------------|
| Celular                                    |                                       |
| Pregunta secreta (*)                       | Respuesta secreta (*)                 |
| ¿Cuál es el nombre de tu mascota?          | 00                                    |
| Email principal (*)                        | Repetir e-mail (*)                    |
| Clave (*)                                  | Reingresá la clave (*)                |
| 04                                         | <b>4</b> >                            |
|                                            | No soy un robot                       |
|                                            | reCAPTCHA<br>Privacidad - Condicione  |

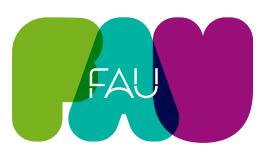

## 2. Activar el nuevo usuario generado

El sistema notifica que los datos fueron grabados correctamente y que para la activación del usuario de Preinscripción, deberá accederse al correo enviado por el sistema a la casilla declarada previamente.

SIU-Preinscripción

Tus datos se grabaron correctamente.

Para activar tu acceso a Preinscripción, ingresá a tu cuenta de correo y seguí los pasos indicados en el mail que te enviamos. Si no lo recibiste, puede estar en la carpeta de correo no deseado (SPAM). Si no, podés solicitar el reenvío del mail clickeando en este link.

#### Ingresá tus datos

| Ingresá con tu Email                        | Antes de comenzar el proceso de preinscripción asegurate de tener una dirección de correo<br>electrónico válida y que funcione correctamente.                                  |
|---------------------------------------------|----------------------------------------------------------------------------------------------------|
| E-mail (*)                                  | Si ya te preinscribiste, podés ingresar para completar tus datos escribiendo el e-mail y la<br>clave que ingresaste en el proceso de preinscripción.                           |
| Clave (*)                                   | Tu preinscripción no está completa hasta que presentes toda la documentación y el<br>formulario obtenido por este sistema, firmado por vos, en Sección Alumnos de la Facultad. |
| Olvide mi contraseña                        |                                                                                                    |
| ¿Usuario nuevo en el sistema?<br>Registrate |                                                                                                    |
| ¿Ténes problemas para ingresar?             |                                                                                                    |

En la bandeja de entrada de la casilla de correo figurará el mail con los datos para completar la creación del usuario de Preinscripción.

| ≡  | M Gmail     | Q Buscar correo                                                                           | 莊                       | 0        | <b>®</b> |      |
|----|-------------|-------------------------------------------------------------------------------------------|-------------------------|----------|----------|------|
| 0  | Redactar    | □- œ :                                                                                    |                         | 1–2 de 2 | <        | >    |
|    | Recibidos 1 | G Protegemos tu privacidad                                                                | Más información         | Ignorar  |          |      |
| \$ | Destacados  | <ul> <li>Los anuncios de ginali nunca se basan en el contenido de tos correos.</li> </ul> |                         |          |          |      |
| 0  | Pospuestos  |                                                                                           |                         |          |          |      |
| ⊳  | Enviados    | Principal O Promociones 2, Social                                                         |                         |          |          |      |
| ۵  | Borradores  | 🗌 👷 🐌 SIU-Preinscripción - Este e-r                                                       | mail fue enviado para i | niciar   | 2        | 2:56 |
| ×  | Más         | 🗌 🚖 🗇 Equipo de Comunidad. 🛛 Pruebas, termina de configurar tu nueva cuenta de Goo        | gle - Hola, Pruebas: Te | ı da     | 2        | 2:51 |

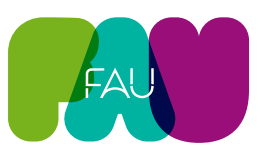

Figurarán todos los datos creados previamente y el link para completar el alta en el sistema de Preinscripción.

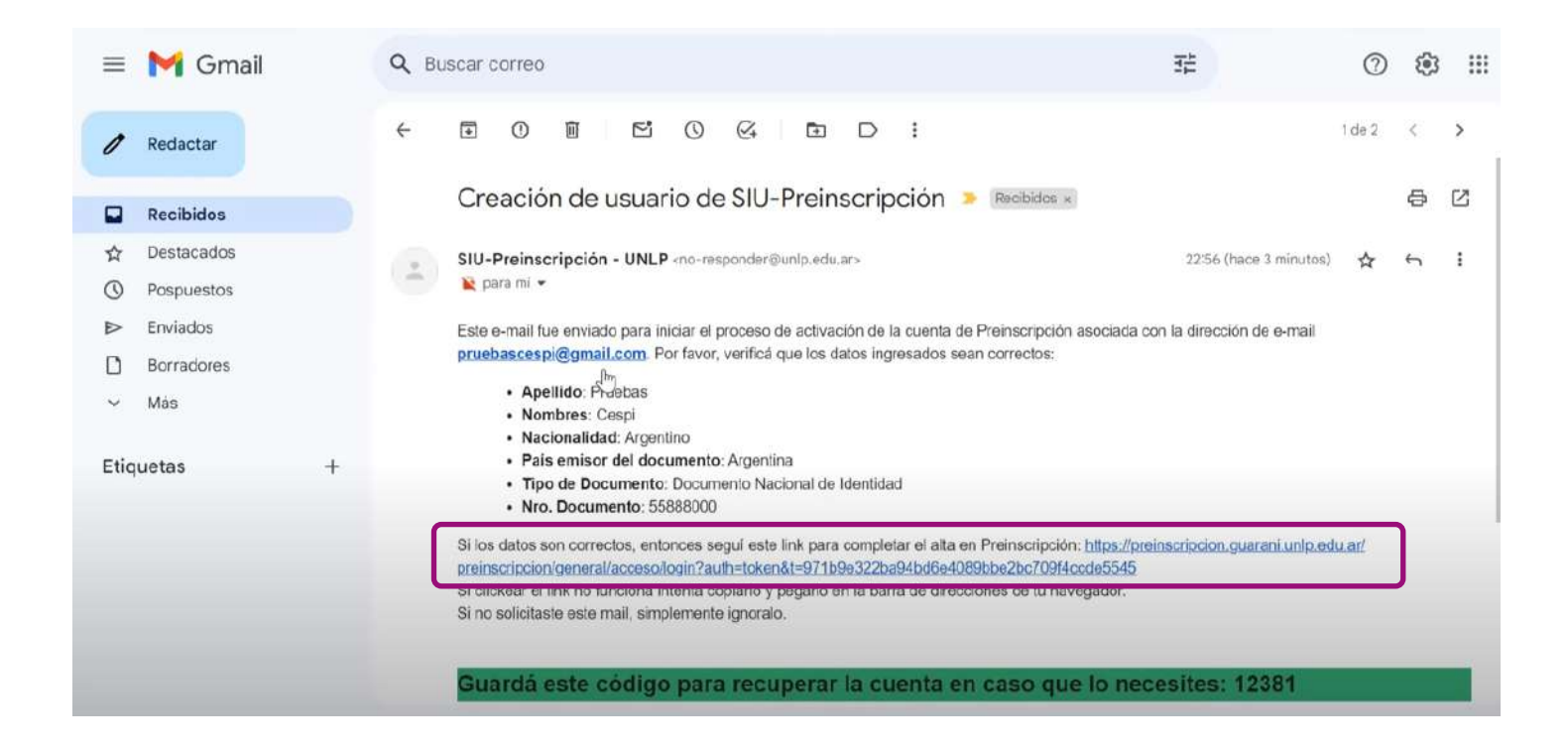

Finalmente, el sistema notifica que la cuenta ha sido confirmada exitosamente y el próximo paso será la Elección de la Propuesta.

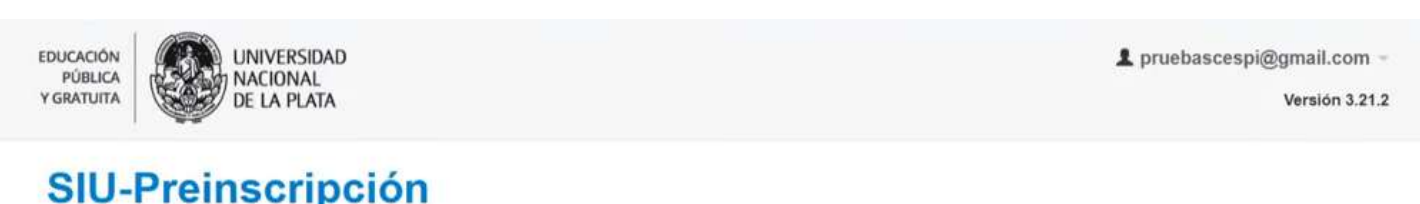

### SIU-Preinscripción

Como primer paso, elegi la propuesta a la que querés preinscribirte.

Tu cuenta ha sido confirmada exitosamente. Ahora podés elegir la propuesta. Luego, completá los datos solicitados, y cuando termines imprimí el formulario para presentar en la Sección Alumnos de tu Facultad.

#### Elegir Propuesta

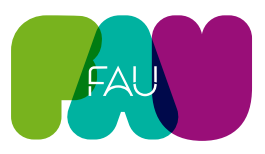

## Elección de Propuesta y carga de datos

## 3. Elegir Propuesta

Deberás hacer clic en el botón **Elegir propuesta** y seleccionar la opción adecuada en cada desplegable que abre la ventana.

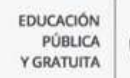

UNIVERSIDAD NACIONAL DE LA PLATA 1 pruebascespi@gmail.com -

Versión 3.21.2

## SIU-Preinscripción

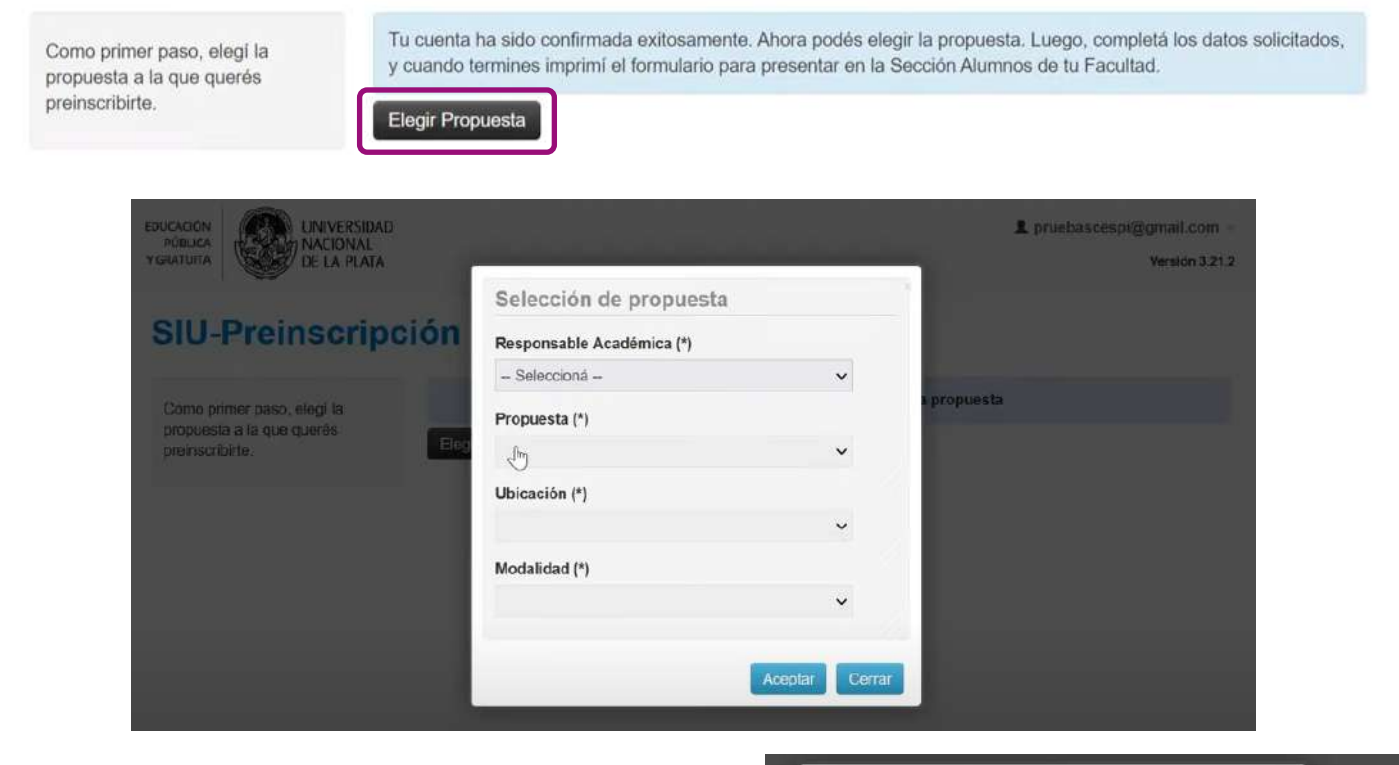

Los campos a seleccionar son:

#### Responsabilidad Académica (\*)

Facultad de Arquitectura y Urbanismo

#### **Propuesta (\*)** Arquitectura y Urbanismo

**Ubicación (\*)** Facultad de Arquitectura y Urbanismo

#### Modalidad (\*)

Presencial

#### Aceptar

(\*) Los datos señalados con asterisco son obligatorios

| Responsable Académica (*)          |                                 |  |
|------------------------------------|---------------------------------|--|
| Seleccioná                         | ~                               |  |
| - Seleccioná -                     | ,                               |  |
| Facultad de Arquitectura y Urbanis | smo                             |  |
| Facultad de Artes                  |                                 |  |
| Facultad de Ciencias Agrarias y Fo | orestales                       |  |
| Facultad de Ciencias Astronómica   | s y Geofisicas                  |  |
| Facultad de Ciencias Económicas    |                                 |  |
| Facultad de Ciencias Exactas       |                                 |  |
| Facultad de Ciencias Juridicas y S | iociales                        |  |
| Facultad de Ciencias Médicas       |                                 |  |
| Facultad de Ciencias Médicas.      |                                 |  |
| Facultad de Ciencias Naturales y M | Museo                           |  |
| Facultad de Ciencias Naturales y N | Museo - Secretaría de Postgrado |  |
| Facultad de Ciencias Veterinarias  |                                 |  |
| Facultad de Humanidades y Cienc    | ias de la Educación             |  |

Aquí figura la propuesta elegida.

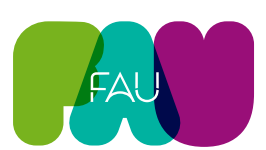

| EDUCACIÓN<br>PUBLICA<br>Y GRATUITA                         |                              |                                    |                      |                                             |            | L pruebasc       | espi@gmail.com +<br>Versión 3.21.2 |
|------------------------------------------------------------|------------------------------|------------------------------------|----------------------|---------------------------------------------|------------|------------------|------------------------------------|
| SIU-Preinscripc                                            | ión                          |                                    |                      |                                             |            |                  | Finalizar                          |
| Propuesta                                                  | Propues                      | tas elegida                        | IS                   |                                             |            |                  |                                    |
| Datos Adicionales<br>Datos principales<br>Datos personales | Responsable<br>Académica     | Propuesta                          | Tipo de<br>propuesta | Ubicación                                   | Modalidad  | Vigente<br>hasta | Obs.                               |
| Financiamiento de estudios<br>Situación laboral            | FACULTAD<br>DE<br>PERIODISMO | LICENCIATURA<br>EN<br>COMUNICACIÓN | GRADO                | FACULTAD DE<br>PERIODISMO Y<br>COMUNICACIÓN | PRESENCIAL | 2/11/2024        | Eliminar                           |
| Situación familiar<br>Estudios                             |                              | SOCIAL                             |                      | SOCIAL                                      |            |                  |                                    |
| Tecnología                                                 |                              |                                    |                      |                                             |            |                  |                                    |
| Deportes                                                   |                              |                                    |                      |                                             |            |                  |                                    |
| Idiomas                                                    |                              |                                    | L.                   | 2                                           |            |                  |                                    |
| Discapacidad                                               |                              |                                    |                      |                                             |            |                  |                                    |
| Datos de salud                                             |                              |                                    |                      |                                             |            |                  |                                    |
| Documentación                                              |                              |                                    |                      |                                             |            |                  |                                    |
| Presentación de documentación                              |                              |                                    |                      |                                             |            |                  |                                    |
| Datos Complementarios                                      |                              |                                    |                      |                                             |            |                  |                                    |

## 4. Datos Censales

Luego deberán empezar a cargarse los datos censales, seleccionando uno por uno, los items del menú lateral.

| Propuesta                     | Datos Adicionales | Guardar |
|-------------------------------|-------------------|---------|
| Datos Adicionales             |                   |         |
| Datos principal               | Turno preferido   |         |
| Datos personales              |                   |         |
| Financiamiento de estudios    | Turno preferido   |         |
| Situación laboral             | - Seleccioná V    |         |
| Situación familiar            | Seleccionà        |         |
| Estudios                      | Mañana            |         |
| Tecnologia                    | Tardo             | Guardar |
| Deportes                      | Norba             |         |
| Idiomas                       | Noche             |         |
| Discapacidad                  |                   |         |
| Datos de salud                |                   |         |
| Documentación                 |                   |         |
| Presentación de documentación |                   |         |
| Datos Complementarios         |                   |         |

### **Datos adicionales**

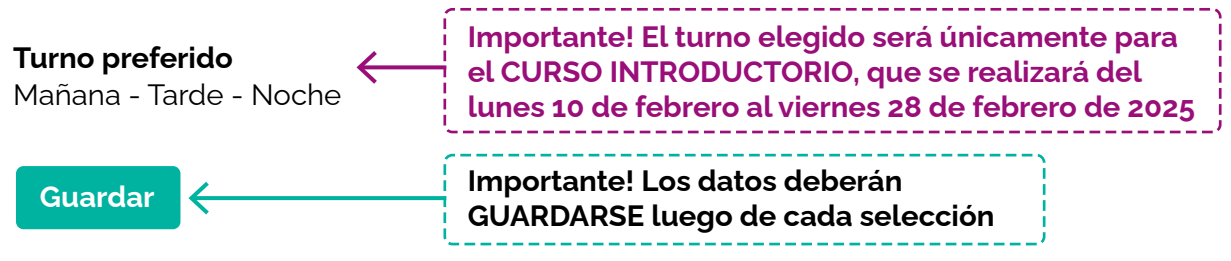

### **Datos principales**

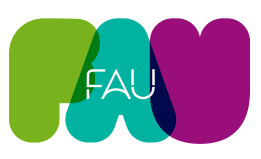

Completar detenidamente todos los campos solicitados, y prestar especial atención a las aclaraciones sobre algunos campos.

(\*) Los datos señalados con asterisco son obligatorios

|                                                                                                    | Datos principales                                                                                   | Datos personales                                                                                                    | 4                                                                                                    |
|----------------------------------------------------------------------------------------------------|----------------------------------------------------------------------------------------------------|----------------------------------------------------------------------------------------------------|----------------------------------------------------------------------------------------------------|
|                                                                                                    | Datos personales                                                                                    | Apellido (*)                                                                                                    | Nombres (*)                                                                                                    |
|                                                                                                    | Situación laboral                                                                                   | PRUEBAS                                                                                                    | CESPI                                                                                                    |
|                                                                                                    | Situación familiar                                                                                  | 1 HOLDHO                                                                                                    |                                                                                                    |
|                                                                                                    | Estudios                                                                                            | Nombre de Pila Elegido                                                                                                    |                                                                                                    |
|                                                                                                    | Tecnologia                                                                                          | 0                                                                                                    |                                                                                                    |
|                                                                                                    | Deportes                                                                                            | Lev de Identidad de Género 26.743                                                                                                    |                                                                                                    |
|                                                                                                    | Idiomas                                                                                             | Género (*)                                                                                                    |                                                                                                    |
|                                                                                                    | Discapacidad                                                                                        | Masculino                                                                                                    |                                                                                                    |
|                                                                                                    | Datos de salud                                                                                      |                                                                                                    |                                                                                                    |
|                                                                                                    | Documentación<br>Presentación de documentación                                                      | Identidad de Género y Diversidad: ¿Cuál de estas<br>opciones considerás que te describe mejor?                                                                                                    |                                                                                                    |
|                                                                                                    | Datos Complementarios                                                                               | Varón v                                                                                                    |                                                                                                    |
|                                                                                                    |                                                                                                    |                                                                                                    |                                                                                                    |
|                                                                                                    |                                                                                                    | País emisor del documento (*)                                                                                                    | Tipo de Documento (*)                                                                                                    |
|                                                                                                    | Completá los campos de este                                                                         | Argentina 🗸                                                                                                    | Documento Nacional de Identidad                                                                                                    |
|                                                                                                    | podés imprimirlo y presentarte en                                                                   | Número de documento (*)                                                                                                    | Nacionalidad (*)                                                                                                    |
|                                                                                                    | la sede, o podés guardarlo e                                                                        | 55888000                                                                                                    | ARGENTINO                                                                                                    |
|                                                                                                    | No necesitás cargar todos los                                                                       | Característica de celular (sin 0)                                                                                                    | E-mail (*)<br>pruebascespi@gmail.com<br>Número de celular (sin 15)                                                                                                    |
|                                                                                                    |                                                                                                    |                                                                                                    | I                                                                                                    |
| En el can<br>se desple<br>Fecha de Nacio                                                                                                    | npo <b>fecha</b><br>egará el calendario<br><sup>miento (*)</sup>                                    | Datos de nacimiento<br>Fecha de Nacimiento (*)<br>1/11/2008<br>Localidad (*)                                                                                                    | cribir en el campo <b>localidad</b><br>cerá un desplegable para buscarla<br>1                                                                                                    |
| Con Marco                                                                                                    | × 2008 × 0                                                                                          | Argoniting                                                                                                    |                                                                                                    |
| Nov                                                                                                    | * 2000 *                                                                                            | Argenuna                                                                                                    |                                                                                                    |
| Do Lu M                                                                                                    | Aa Mi lu Vi Sá                                                                                      | Seleccioná el pais y tipeá las primeras letras de: BALDE (CORTAL                                                                                                    | DERAS-DPTO. JUNIN), SAN LUIS, ARGENTINA                                                                                                    |
| Do Lu M                                                                                                    | Aa Mi <sup>l</sup> ju Vi Sá                                                                         | Seleccioná el país y tipeá las primeras letras de; BALDE (CORTAL<br>Limpiar Búsqueda avanzada CARRIL NUEVO-                                                                                                    | DERAS-DPTO. JUNIN), SAN LUIS, ARGENTINA<br>JUNIN, MENDOZA, ARGENTINA                                                                                                    |
| Do Lu M                                                                                                    | Aa Mi <sup>ss</sup> Ju Vi Sá                                                                        | Seleccioná el país y tipeá las primeras letras de:<br>Límpiar Búsqueda avanzada<br>CIUDAD DE JUN                                                                                                    | DERAS-DPTO. JUNIN), SAN LUIS, ARGENTINA<br>JUNIN, MENDOZA, ARGENTINA<br>IN, MENDOZA, ARGENTINA                                                                                                    |
| Do Lu N                                                                                                    | Aa Mi <sup>3</sup> Ju Vi Sá<br>1<br>4 5 6 7 8                                                       | Seleccioná el país y tipeá las primeras letras de:<br>Limpiar Búsqueda avanzada<br>CARRIL NUEVO-<br>CIUDAD DE JUN<br>EL RINCON (MER                                                                                                    | DERAS-DPTO. JUNIN), SAN LUIS, ARGENTINA<br>JUNIN, MENDOZA, ARGENTINA<br>IN, MENDOZA, ARGENTINA<br>RLO-DPTO. JUNIN), SAN LUIS, ARGENTINA                                                                                                    |
| 0 Nov<br>Do Lu N<br>2 3<br>9 10                                                                                                    | Aa Mi <sup>3</sup> Ju Vi Sá<br>1<br>4 5 6 7 8<br>11 12 13 14 15                                     | Argentuna       JUNIN         Seleccioná el pais y tipeá las primeras letras de       BALDE (CORTAL         Limpiar       Búsqueda avanzada         CIUDAD DE JUN       EL RINCON (MEI         Pasaporte       ISLA (PUNTA DE                                                                                      | DERAS-DPTO. JUNIN), SAN LUIS, ARGENTINA<br>JUNIN, MENDOZA, ARGENTINA<br>IN, MENDOZA, ARGENTINA<br>RLO-DPTO. JUNIN), SAN LUIS, ARGENTINA<br>AGUA-DPTO. JUNIN), SAN LUIS, ARGENTINA                                                                  |
| 0 Nov<br>Do Lu N<br>2 3<br>9 10<br>16 17<br>28 24                                                                                                    | Aa Mi Ju Vi Sá<br>1<br>4 5 6 7 8<br>11 12 13 14 15<br>18 19 20 21 22<br>25 26 27 28 20              | Argentuna     JUNIN       Seleccioná el país y tipeá las primeras letras de<br>Limpiar     BALDE (CORTAL<br>CARRIL NUEVO-<br>CIUDAD DE JUN<br>EL RINCON (MEH<br>ISLA (PUNTA DE<br>JUNIN, BUENOS<br>País emisor                                                                                                    | DERAS-DPTO. JUNIN), SAN LUIS, ARGENTINA<br>JUNIN, MENDOZA, ARGENTINA<br>IN, MENDOZA, ARGENTINA<br>RLO-DPTO. JUNIN), SAN LUIS, ARGENTINA<br>AGUA-DPTO. JUNIN), SAN LUIS, ARGENTINA<br>AIRES, ARGENTINA                                              |
| O         Nov           Do         Lu         N           2         3         9           9         10         16           16         17         23         24                                      | Aa Mi <sup>3</sup> Ju Vi Sá<br>1<br>4 5 6 7 8<br>11 12 13 14 15<br>18 19 20 21 22<br>25 26 27 28 29 | Argenturia       JUNIN         Seleccioná el país y tipeá las primeras letras del       BALDE (CORTAL         Limpiar       Búsqueda avanzada         CIUDAD DE JUN       EL RINCON (MEL         Pasaporte       JUNIN, BUENOS         País emisor       JUNIN, MENDOZ         VININ, DE LOS A       UNIN DE LOS A | DERAS-DPTO. JUNIN), SAN LUIS, ARGENTINA<br>JUNIN, MENDOZA, ARGENTINA<br>IN, MENDOZA, ARGENTINA<br>RLO-DPTO. JUNIN), SAN LUIS, ARGENTINA<br>AGUA-DPTO. JUNIN), SAN LUIS, ARGENTINA<br>AIRES, ARGENTINA<br>A, ARGENTINA<br>NDES, NELIQUÉN, ARGENTINA |
| O         Lu         Nov           Do         Lu         Nov           2         3         9           9         10         16           16         17         23           20         24         30 | Aa Mi <sup>3</sup> Ju Vi Sá<br>1<br>4 5 6 7 8<br>11 12 13 14 15<br>18 19 20 21 22<br>25 26 27 28 29 | Argentuna       JUNIN         Seleccioná el país y tipeá las primeras letras del       BALDE (CORTAL         Limpiar       Búsqueda avanzada         CIUDAD DE JUN       EL RINCON (MEI         Pasaporte       JUNIN, BUENOS         País emisor       JUNIN, MENDOZ         - Seleccioná       JUNIN DE LOS A    | DERAS-DPTO. JUNIN), SAN LUIS, ARGENTINA<br>JUNIN, MENDOZA, ARGENTINA<br>IN, MENDOZA, ARGENTINA<br>RLO-DPTO. JUNIN), SAN LUIS, ARGENTINA<br>AGUA-DPTO. JUNIN), SAN LUIS, ARGENTINA<br>AIRES, ARGENTINA<br>A, ARGENTINA<br>NDES, NEUQUÉN, ARGENTINA  |

Guardar y continuar con el siguiente item

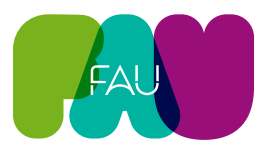

Finalizar

### **Datos personales**

Completar todos los campos requeridos.

### SIU-Preinscripción

| Propuesta                     | Datos perso                    | nales                                |                                               | Guarda                           |
|-------------------------------|--------------------------------|--------------------------------------|-----------------------------------------------|----------------------------------|
| Datos Adicionales             |                                |                                      |                                               |                                  |
| Datos principales             | Domicilio dura                 | nte el período de                    | clases                                        | 4                                |
| Datos personales              |                                |                                      |                                               |                                  |
| Financiamiento de estudios    | Calle (*)                      |                                      |                                               |                                  |
| Situación laboral             | 1                              |                                      |                                               |                                  |
| Situación familiar            | A1./                           | Disa                                 | Decederate                                    | 11-tana                          |
| Estudios                      | Numero (*)                     | Piso                                 | Departamento                                  | Unidad                           |
| ecnologia                     |                                |                                      |                                               |                                  |
| Deportes                      | Localidad (*)                  |                                      |                                               |                                  |
| diomas                        | Amentina                       | v l                                  |                                               |                                  |
| Discapacidad                  | Algorithia                     |                                      |                                               |                                  |
| Datos de salud                | Seleccioná el país y tipeá las | s primeras letras de la localidad bu | scada para ver una lista de opciones. También | podés usar la búsqueda avanzada. |
| Documentación                 | Limpiar Búsque                 | da avanzada                          |                                               |                                  |
| Presentación de documentación | Código Postal                  |                                      | Barrio                                        |                                  |
| Datos Complementarios         |                                | luscar código postal                 |                                               |                                  |
|                               | -                              |                                      |                                               |                                  |

Para el campo obligatorio Localidad, podrá buscarse por **filtros** o bien utilizar la **búsqueda avanzada.** En caso de no encontrar la búsqueda deseada, podrá establecerse el valor "indefinida".

Al momento de completar los datos sobre domicilios, el botón azul permite **copiar** los datos de domicilios previamente establecidos, evitando volver a cargarlos.

| Calle (*)                      |                                       | J                                            |                                |     |
|--------------------------------|---------------------------------------|----------------------------------------------|--------------------------------|-----|
|                                |                                       |                                              |                                |     |
| Número (*)                     | Piso                                  | Departamento                                 | Unidad                         |     |
| Localidad (*)                  |                                       |                                              |                                |     |
| Argentina                      | ~                                     |                                              |                                |     |
| Seleccioná el país y tipeá la: | s primeras letras de la localidad bus | cada para ver una lista de opciones. También | podés usar la búsqueda avanzad | la. |
| Limpiar Búsque                 | da avanzada                           |                                              |                                |     |
| Código Postal                  |                                       | Barrio                                       | т                              |     |
| E                              | Buscar código postal                  |                                              | 1                              |     |
|                                |                                       |                                              |                                |     |

Guardar y continuar con el siguiente item

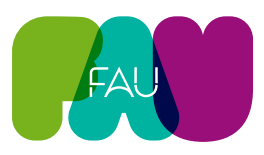

### Financiamiento de estudios

Completar los datos de financiamiento, se pueden seleccionar varias opciones.

| Propuesta                     | Financiamiento de estudios  | Guardar |
|-------------------------------|-----------------------------|---------|
| Datos Adicionales             |                             |         |
| Datos principales             | ¿Cómo costeás tus estudios? | 6       |
| Datos personales              | 0                           |         |
| Financiamiento de estudios    | Con el aporte de familiares |         |
| Situación laboral             | Con planes sociales         |         |
| Situación familiar            | ✓ Con tu trabajo            |         |
| Estudios                      | Con beca                    |         |
| Tecnologia                    | ⊡,iOtra fuente              |         |
| Deportes                      |                             |         |
| Idiomas                       |                             | Cuardar |
| Discapacidad                  |                             | Guarda  |
| Datos de salud                |                             |         |
| Documentación                 |                             |         |
| Presentación de documentación |                             |         |
| Datos Complementarios         |                             |         |

Guardar y continuar con el siguiente item

### Situación laboral

Completar todos los campos requeridos.

### SIU-Preinscripción

| Propuesta                     | Situación laboral                                                                                   | Guardar |
|-------------------------------|----------------------------------------------------------------------------------------------------|---------|
| Datos Adicionales             |                                                                                                    |         |
| Datos principales             | Situación laboral                                                                                   | 4       |
| Datos personales              |                                                                                                    |         |
| Financiamiento de estudios    | Condición de actividad durante la semana pasada (*)                                                 |         |
| Situación laboral             | Seleccioná                                                                                          | ~       |
| Situación familiar            |                                                                                                    |         |
| Estudios                      |                                                                                                    |         |
| Tecnologia                    |                                                                                                    | Guardar |
| Deportes                      | Situación laboral                                                                                   |         |
| Idiomas                       | Condición de actividad durante la semana pasada (*)                                                 |         |
| Discapacidad                  | Trabajaste al menos una hora (incluye a los que no trabajaron por licencia, vacaciones, enfermedad) | ~       |
| Datos de salud                |                                                                                                    |         |
| Documentación                 | En ese trabajo sos                                                                                  |         |
| Presentación de documentación | Seleccioná 😡                                                                                        | ~       |
| Datos Complementarios         | Esa ocupación es                                                                                    |         |
|                               | - Seleccioná                                                                                        | ~       |

Guardar y continuar con el siguiente item

Finalizar

### Situación familiar

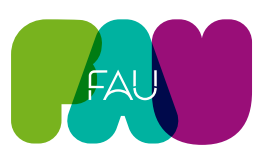

Finalizar

Finalizar

Completar todos los campos requeridos.

### SIU-Preinscripción

| Propuesta                                      | Situación familiar                         |   |                                      | Guardar |
|------------------------------------------------|--------------------------------------------|---|--------------------------------------|---------|
| Datos Adicionales                              |                                            |   |                                      |         |
| Datos principales                              | Situacion familiar                         |   |                                      | **      |
| Datos personales<br>Financiamiento de estudios | Estado civil (*)                           |   | $\searrow$                           |         |
| Situación laboral                              | Seleccioná                                 | ~ |                                      |         |
| Situación familiar                             | 🗖 : Comitile con elquien (unién de boshe)? |   |                                      |         |
| Estudios                                       | Convivis con alguien (union de necho)?     |   |                                      |         |
| Tecnologia                                     | Cantidad de hijos (*)                      |   | Cantidad de familiares a cargo (*)   |         |
| Deportes                                       | - Seleccioná -                             | ~ | Seleccionà                           | ~       |
| Idiomas                                        |                                            |   |                                      |         |
| Discapacidad                                   |                                            |   |                                      |         |
| Datos de salud                                 | Datos de tu padre                          |   |                                      | *e      |
| Documentación                                  | Apellido                                   |   | Nombras                              |         |
| Presentación de documentación                  | Abellino                                   |   | Nonbies                              |         |
| Datos Complementarios                          |                                            |   |                                      |         |
|                                                | ¿Vive? (*)                                 |   | Máximo nivel de estudios cursados (* | )       |

Guardar y continuar con el siguiente item

### **Estudios**

Completar todos los campos requeridos.

### SIU-Preinscripción

| Propuesta                     | Estudios                                                  | Guardar |
|-------------------------------|-----------------------------------------------------------|---------|
| Datos Adicionales             | 62                                                        |         |
| Datos principales             | Orientacion Vocacional                                    | 4       |
| Datos personales              |                                                           |         |
| Financiamiento de estudios    | Orientacion vocacional recibida                           |         |
| Situación laboral             | Ninguna 🗸                                                 |         |
| Situación familiar            |                                                           |         |
| Estudios                      |                                                           |         |
| Tecnología                    | Nivel secundario / Polimodal                              | 4       |
| Deportes                      |                                                           |         |
| Idiomas                       | L ¿Es mayor a 25 anos y no realizo el colegio secundario? |         |
| Discapacidad                  | Año de egreso (*)                                         |         |
| Datos de salud                | Seleccioná V                                              |         |
| Documentación                 |                                                           |         |
| Presentación de documentación | 2Adeudas materias?                                        |         |
| Datos Complementarios         | Colegio Secundario                                        |         |

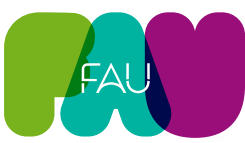

| Estudios                                                                                                    |                                                                                                    |                                                    |                                                                                                    |                                                                                    |
|----------------------------------------------------------------------------------------------------|----------------------------------------------------------------------------------------------------|----------------------------------------------------|----------------------------------------------------------------------------------------------------|------------------------------------------------------------------------------------|
| Tecnologia                                                                                                    | Nivel secundario / Polimo                                                                            | odal                                               |                                                                                                    | 4.                                                                                 |
| Deportes<br>Idiomas<br>Discapacidad                                                                                                    | ¿Es mayor a 25 años y no realizó Año de egreso (*)                                                   | el colegio secun                                   | dario?                                                                                                    |                                                                                    |
| Datos de salud                                                                                                    | 2023                                                                                                 | ~                                                  |                                                                                                    |                                                                                    |
| Documentación<br>Presentación de documentación<br>Datos Complementarios                                                                             | ¿Adeudás materias?     Colegio Secundario      Seleccionar colegio     Limpiar     Título Secundario | Al mom<br>deberá<br>luego p<br>letras c<br>colegic | nento de seleccionar el <b>col</b><br>primeramente filtrarse p<br>por colegio. Buscando con<br>del establecimiento, podra<br>buscado. | <b>egio</b> secundario<br>por localidad, y<br>n las primeras 3<br>á encontrarse el |
| podés imprimirlo y presentarte en<br>la sede, o podés guardarlo e<br>imprimirlo posteriormente.<br>Los campos marcados con (*)<br>son obligatorios. | Seleccionar título                                                                                   | El busc<br>Deberá<br>ayuder                        | ador de <b>titulo</b> funciona d<br>In insertarse palabras e<br>I a la búsqueda.                                                      | el mismo modo.<br>específicas que                                                  |
| No necesitás cargar todos los<br>campos obligatorios en una<br>sola sesión.                                                                         | Otros estudios superiore<br>Universidad o Institución                                                | s H                                                | Tipo<br>Seleccioná                                                                                                    | *                                                                                  |
|                                                                                                    | Propuesta                                                                                            |                                                    |                                                                                                    |                                                                                    |

Guardar y continuar con el siguiente item

### Tecnología

Completar todos los campos requeridos.

### SIU-Preinscripción

| Propuesta                              | Tecnología              |                                        | Guardar |
|----------------------------------------|-------------------------|----------------------------------------|---------|
| Datos Adicionales<br>Datos principales | Disponés de PC          |                                        | 4       |
| Financiamiento de estudios             | En tu casa              | Se pueden seleccionar varias opciones. |         |
| Situación laboral                      | En el trabajo           |                                        |         |
| Situación familiar                     | En la universidad       |                                        |         |
| Estudios                               | En otro lugar           |                                        |         |
| Tecnología                             |                         | N                                      |         |
| Deportes                               | Accedés a Internet      | 63                                     | 44      |
| Idiomas                                | ricourse a monitor      |                                        |         |
| Discapacidad                           | En dispositivos móviles |                                        |         |
| Datos de salud                         | 🔲 En tu casa            |                                        |         |
| Documentación                          | En el trabajo           |                                        |         |
| Presentación de documentación          | En la universidad       |                                        |         |
| Datos Complementarios                  | En otro lugar           |                                        |         |

Guardar y continuar con el siguiente item

Finalizar

### Deportes

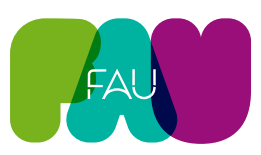

Finalizar

Finalizar

Completar todos los campos requeridos.

### SIU-Preinscripción

| Propuesta                                                  | Deportes               |                                              | Guardar        |
|------------------------------------------------------------|------------------------|----------------------------------------------|----------------|
| Datos Adicionales<br>Datos principales<br>Datos personales | Deportes               |                                              | r <sub>k</sub> |
| Financiamiento de estudios<br>Situación laboral            | ☐ ¿Practicás deportes? | ¿Dónde practicás?                            |                |
| Situación familiar<br>Estudios                             |                        | En un gimnasio privado     En la universidad | Guardar        |
| Tecnologia<br>Deportes                                     |                        | Particular Otros lugares                     |                |
| Idiomas                                                    |                        |                                              |                |
| Discapacidad                                               |                        | ¿Qué practicás?                              |                |
| Datos de salud                                             |                        | E Eúthal                                     |                |
| Documentación                                              |                        | Básquet                                      |                |
| Presentación de documentación                              |                        |                                              |                |
| Datos Complementarios                                      |                        | Gimnasia                                     |                |
|                                                            |                        | ☐ Tenis                                      |                |
| Guardar y continuar co                                     | on el siguiente item   | ☐ Handball                                   |                |
|                                                            |                        | Otros                                        |                |

### Idiomas

Completar todos los campos requeridos.

### SIU-Preinscripción

| Propuesta                     | Idiomas               |      |            | Guarda |
|-------------------------------|-----------------------|------|------------|--------|
| Datos Adicionales             |                       |      |            |        |
| Datos principales             | Conocimiento de idior | nas  |            | 4      |
| Datos personales              |                       |      |            |        |
| Financiamiento de estudios    | Inglés                |      | Alemán     |        |
| Situación laboral             | - Seleccioná          | ~    | Seleccioná | ~      |
| Situación familiar            | Francés               |      | Italiano   |        |
| Estudios                      | Flances               |      | Italiario  |        |
| Tecnologia                    | Seleccioná            | \$ × | Seleccioná | ~      |
| Deportes                      | Portugués             |      | Chino      |        |
| diomas                        | - Seleccioná          | ~    | Seleccioná | ~      |
| Discapacidad                  |                       |      |            |        |
| Datos de salud                | Otro                  |      |            |        |
| Documentación                 |                       |      |            |        |
| Presentación de documentación |                       |      |            |        |
| Datos Complementarios         |                       |      |            |        |

Guardar y continuar con el siguiente item

### Discapacidad

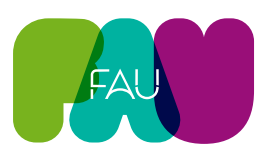

Completar todos los campos requeridos.

| EDUCACIÓN<br>PÚBLICA<br>Y GRATUITA UNIVERSIDAD<br>NACIONAL<br>DE LA PLATA |                                                                                                    | L pruebascespi@gmail.com -<br>Versión 3.21.2 |
|---------------------------------------------------------------------------|----------------------------------------------------------------------------------------------------|----------------------------------------------|
| SIU-Preinscripci                                                          | ón                                                                                                    | Finalizar                                    |
|                                                                           | Discapacidad                                                                                                    | Guardar                                      |
|                                                                           | Condición de Discapacidad                                                                                              |                                              |
|                                                                           | <ul> <li>No presento nínguna condición que implique Discapacidad</li> <li>Declaro condición de discapacidad</li> </ul> |                                              |
|                                                                           |                                                                                                    | Guardar                                      |
| Dester 10                                                                 |                                                                                                    |                                              |
| Discapacidad                                                              |                                                                                                    |                                              |
|                                                                           |                                                                                                    | Iniciar asistente                            |

El ingresante podrá declarar si cuenta con alguna condición de disicapacidad, detallándola y estableciendo la necesidad de contar o no, con algún apoyo de la Universidad Nacional de La Plata en el trasncurso de su formación universitaria.

|                                                                                                    | Condición de Discapacidad                                                                                                    |                                                                                                    |
|----------------------------------------------------------------------------------------------------|----------------------------------------------------------------------------------------------------|----------------------------------------------------------------------------------------------------|
|                                                                                                    | <ul> <li>No presento ninguna condición que implique Discapacidad</li> <li>Declaro condición de discapacidad</li> <li>Tenés CUD</li> </ul>                                                                                                    |                                                                                                    |
| Inconseque<br>Descapacidad<br>Discapacidad<br>Discapacidad<br>Discapacidad<br>Discapacidad<br>Discapacidad<br>Discapacidad<br>Discapacidad<br>Discapacidad<br>Discapacidad<br>Discapacidad                                                                                                    | Discapacidad  Auditiva Uisual Motora Condición Psicosocial Otra                                                                                                    | Dependiendo del tipo de discapacidad<br>se irán desplegando distintos campos<br>par ir completando. Por ejemplo la forma<br>de comunicación del ingresante. |
| Completá los campos de este<br>formulario. Una vez completado<br>podés imprimirlo y presentarte<br>en la sede, o podés guardarlo e<br>imprimirlo posteriormente.<br>Los campos marcados con (*)<br>son obligatorios.<br>No necesitás cargar todos los<br>campos obligatorios en una sola<br>sesión. | Auditiva<br>¿Tenés dificultad para oír, incluso si usás un audífono o implante<br>Sí, alguna dificultad<br>¿Cuál es tu forma habitual de comunicación?<br>Lengua de Señas<br>Lectura labial<br>Otra forma<br>La Apoyos que requerís<br>¿Qué apoyos utilizás en tu vida diaria? | coclear?                                                                                                    |
|                                                                                                    |                                                                                                    | Iniciar asistente                                                                                                    |

|                                                                   |                                                     | FAU |
|-------------------------------------------------------------------|-----------------------------------------------------|-----|
| Discapacidad                                                      |                                                     |     |
|                                                                   |                                                     |     |
|                                                                   | Condición Psicosocial                               |     |
|                                                                   | C Otra                                              |     |
|                                                                   | Visual                                              |     |
| Completá los campos de este<br>formulario. Una vez completado     | ¿Tenés dificultad para ver, incluso si usás lentes? |     |
| podés imprimirlo y presentarte<br>en la sede, o podés guardarlo e | No, no hay dificultad                               |     |
| imprimirlo posteriormente.                                        | Apoyos que requeris                                 |     |
| Los campos marcados con (*)<br>son obligatorios.                  | ¿Qué apoyos utilizás en tu vida diaria?             |     |
| No necesitás cargar todos los<br>campos obligatorios en una sola  | I                                                   | 1.  |
| sesión.                                                           | Requerís Archivos de audio                          |     |
|                                                                   | Requerís Texto digital accesible                    |     |
|                                                                   | Requerís Texto en Braille                           |     |
|                                                                   | Requerís otros apovos?                              |     |

| Otra forma                                                                                              |                                                                                                    |  |  |  |
|----------------------------------------------------------------------------------------------------|----------------------------------------------------------------------------------------------------|--|--|--|
|                                                                                                    |                                                                                                    |  |  |  |
| Apoyos que requerís                                                                                     |                                                                                                    |  |  |  |
| ¿Qué apoyos utilizás en tu vida diaria?                                                                 | ¿Qué apoyos requerís en tu vida diaria?                                                                           |  |  |  |
|                                                                                                    | Requerís intérprete de Lengua de Señas Argentina                                                                  |  |  |  |
|                                                                                                    | Requerís Aro magnético                                                                                            |  |  |  |
| 🛛 Requerís Intérprete de Lengua de Señas Argentina                                                      | ¿Requerís otros apoyos?                                                                                           |  |  |  |
| <ul> <li>Requerís Aro magnético</li> <li>¿Requerís otros apoyos?</li> <li>Especificar cuáles</li> </ul> | <b>Especificar cuáles</b> (en este caso, deberás describirlo<br>en el campo de texto que parece para esta opción) |  |  |  |
| I                                                                                                    | li.                                                                                                    |  |  |  |
| Alguna otra información que consideres i                                                                | mportante comunicar                                                                                               |  |  |  |

Si deseas detallar alguna discapacidad que no ha sido listada en este formulario, hacia el final aparece con un campo en donde podrá redactarse la información que considerás importante de comunicar.

Guardar y continuar con el siguiente item

11.

### Datos de salud

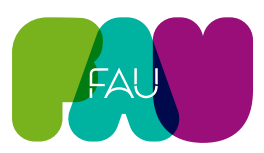

Completar todos los campos requeridos.

### SIU-Preinscripción

| Datos de salud                                              | · · · · · |
|-------------------------------------------------------------|-----------|
| Cobertura de salud (*)                                      |           |
| - Seleccioná -                                              | ~         |
| Seleccioná                                                  |           |
| Por ser familiar a cargo (de padre, madre, cónyuge o tutor) |           |
| Por su propio trabajo                                       |           |
| Como afiliado voluntario (a obra social o prepaga)          |           |
| Otorgada por la universidad (por ser estudiante)            |           |
| Carece de cobertura de salud                                |           |

Deberá completarse si se cuenta con alguna cobertura de salud.

Guardar y continuar con el siguiente item

### Documentación

(\*) Los datos señalados con asterisco son obligatorios

Finalizar

Finalizar

#### Completar todos los campos requeridos.

### SIU-Preinscripción

|               | Documentación<br>Las extensiones de archivo soportadas son: pdf, doc, docx, odt, png, jpg, jpeg, gif, bmp<br>El tamaño máximo permitido por archivo es: 2 MB                                                                                                    |                   |
|---------------|----------------------------------------------------------------------------------------------------|-------------------|
|               | 02-certificación de estudios secundarios (*)<br>Certificación o Título de estudios secundarios completos, en archivo pdf. Certificación provisoria extendida por las<br>autoridades del Colegio donde conste haber cursado el último año, estar cursando o rindiendo materias.<br>Seleccionar archivo Botón para subir cada archivo |                   |
| Documentación | 02-dni anverso (*)<br>Foto del Documento Nacional de Identidad, Libreta de Enrolamiento o Cívica. De ser un estudiante de nacionalidad                                                                                                    |                   |
|               | extranjera, foto del Pasaporte o Cédula de Identidad del país de origen.           Seleccionar archivo         Seleccionar archivo                                                                                                    | Iniciar asistente |

Se presentan requisitos en donde algunos son comunes a toda la Universidad Nacional de La Plata y otros específicos de la Facultad en donde reside la propuesta elegida.

Las extensiones de archivo soportadas se detallan en este lugar y el peso del archivo deberá ser inferios a 2 MB.

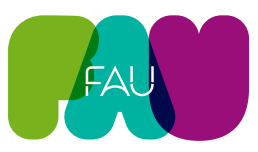

Debrán ir subiéndose los archivos de los requisitos detallados, pudiendo hacer una vista previa de los mismo.

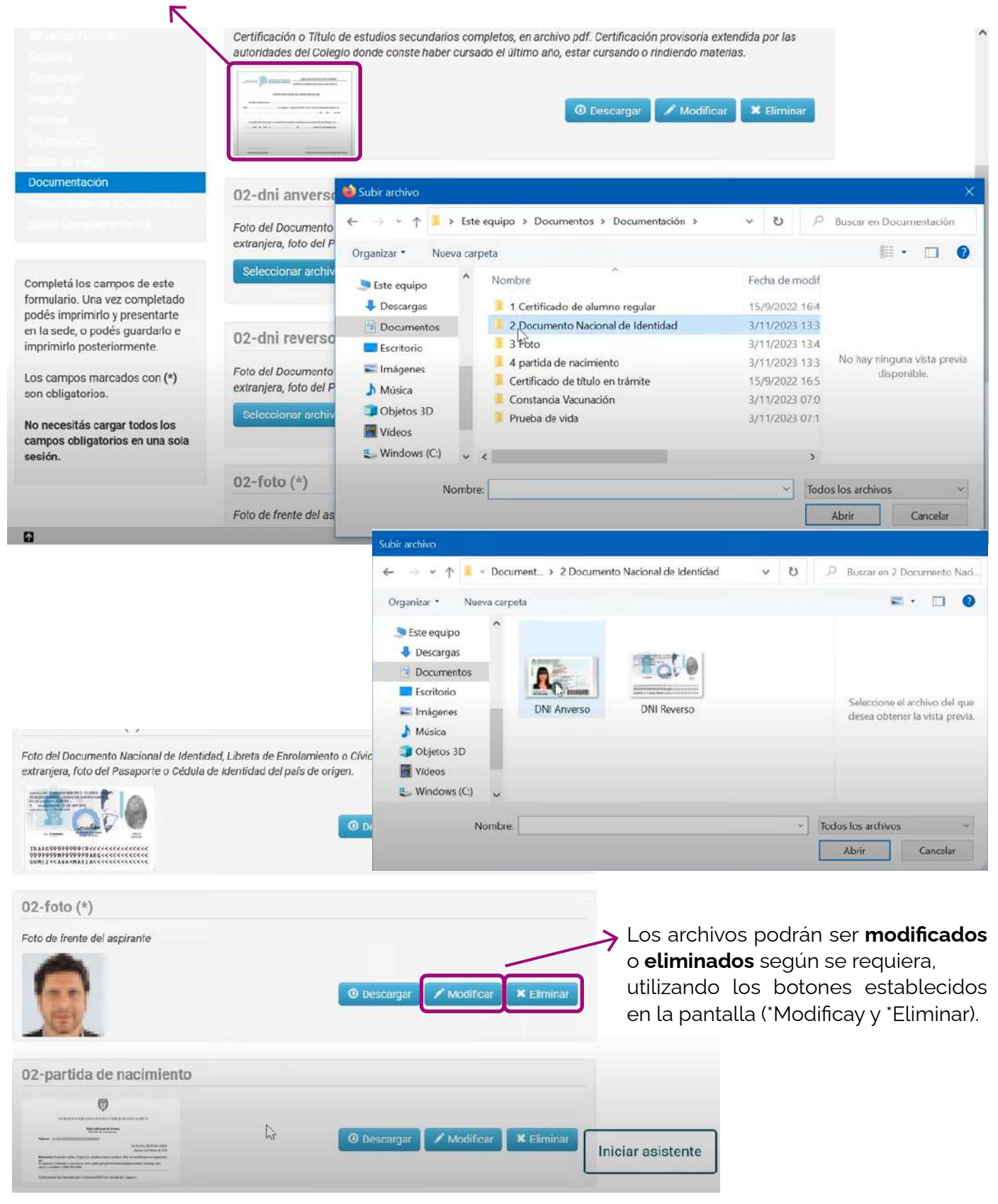

Hacer clic en el botón Finalizar ubicado en la parte superior a la derecha

### Documentación

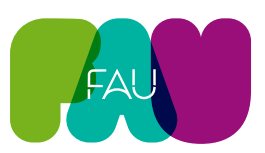

El sistema notifica, marcando en rojo, si quedaron sin completar campos obligatorios, indicando en qué solapas están faltando.

Será necesario completar dicha información para poder finalizar la Preinscripción.

| ara Imprimir es necesario que completes todos los can | pos obligatorios y que selecciones un turno para concurrir a presentar la docum | ientación. (Ocuitior) |
|-------------------------------------------------------|---------------------------------------------------------------------------------|-----------------------|
|                                                       |                                                                                 |                       |
|                                                       |                                                                                 |                       |
|                                                       |                                                                                 |                       |
|                                                       |                                                                                 |                       |

#### Presentación de documentación

Completados todos los campos obligatorios, el último paso es la Presentación de la Documentación. Para ello deberá selelccionarse un turno.

En caso de no vialualizarse la opción de selección de turno, para la Presentación, la misma podrá ser recepcionada por el Departamento de Alumnos de la Facultad en cualquier día y horario hábil de atención.

Para esto se recomienda chequear con la Facultad, los días y horarios que se han establecido para la recepción de la Presentación física.

| Propuesta                     | Presentación de docume                          | ntación                                           |                      |                                                    |
|-------------------------------|-------------------------------------------------|---------------------------------------------------|----------------------|----------------------------------------------------|
| Datos Adicionales             |                                                 |                                                   |                      |                                                    |
| Datos principales             | En esta sección podrás solicitar un turno para  | presentar la documenta                            | ción.                |                                                    |
| Datos personales              |                                                 |                                                   |                      |                                                    |
| Financiamiento de estudios    | Nota: En caso de no visualizar la opción de s   | selección de turno para<br>monto do Alumnos do la | a la presentación de | e la documentación, la<br>vior día y horario bábil |
| Situación laboral             | de atención.                                    | nento de Aldininos de la                          | i acuitati en cualqu | nor uta y norario nabii                            |
| Situación familiar            |                                                 |                                                   |                      |                                                    |
| Estudios                      | Para mayor información consultar el portal inst | titucional de la Facultad.                        |                      |                                                    |
| Tecnologia                    |                                                 |                                                   |                      |                                                    |
| Deportes                      | Responsable Académica                           | Fecha                                             | Hora                 | Ventanilla                                         |
| Idiomas                       |                                                 |                                                   |                      |                                                    |
| Discapacidad                  | FACULTAD DE CIENCIAS AGRARIAS Y                 | No asignado                                       | No asignado          | No asignado                                        |
| Datos de salud                | TORESTREES                                      |                                                   |                      | - <b>-</b>                                         |
| Documentación                 |                                                 |                                                   |                      |                                                    |
| Presentación de documentación |                                                 |                                                   | Dations              | ₩                                                  |
| Datos Complementarios         | ₽.                                              |                                                   | Boton pa             | ra solicitar turno                                 |

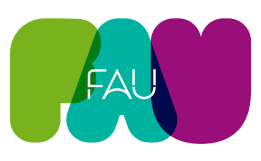

### Presentación de documentación

Seleccioná el día para concurrir a presentar la documentación requerida haciendo click sobre el mismo. Luego seleccioná una franja horaria disponible y hacé click en "SOLICITAR TURNO".

|                                |    |    |    |             |     | 0   | Turn  |
|--------------------------------|----|----|----|-------------|-----|-----|-------|
| horarias disponibles (*)       | Fr |    |    | K           |     | (*) | Fecha |
|                                | 0  | ~  | 23 | <b>~</b> 20 | e e | Nov |       |
| Cancelar Solicitar turno       | Sá | Vi | Ju | мі          | Ma  | Lu  | Do    |
|                                | 4  | 3  | 2  | 1           |     |     |       |
| perás seleccionar una fecha y  | 11 | 10 | 9  | 8           | 7   | 6   | 5     |
| and disponibles en el turnero. | 18 | 17 | 16 | 15          | 14  | 13  | 12    |
|                                | 25 | 24 | 23 | 22          | 21  | 20  | 19    |
| Solicitar et turno establecido |    |    | 30 | 29          | 28  | 27  | 26    |

| Responsable Académica                      | Fecha      | Hora  | Ventanilla |            |
|--------------------------------------------|------------|-------|------------|------------|
| FACULTAD DE CIENCIAS AGRARIAS Y FORESTALES | 16/11/2023 | 09:00 | 1          | <u>ل</u> × |

Importante! El turno elegido será para el CURSO INTRODUCTORIO, que se realizará del lunes 10 de febrero al viernes 28 de febrero de 2025

Hacer clic en el botón Finalizar ubicado en la parte superior a la derecha

Una vez finalizada la preinscripción vas a recibir un MAIL DE CONFIRMACIÓN. En caso de que no lo recibas, deberás acercarte a la FAU, yq que a través de ese mismo mail recibirás la información del CURSO INTRODUCTORIO a desarrollarse en febrero.

#### El próximo paso será Imprimir el Formulario

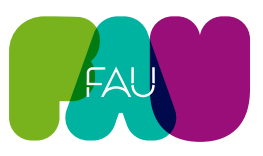

🚔 Imprimir Formulario

## Imprimir el Formulario

Importante! Se requiere además, la entrega de la Documentación física, que se realiza durante el CURSO ITRODUCTORIO (del lunes 10 de febrero al viernes 28 de febrero)

El próximo paso será Imprimir el Formulario 🔍

## SIU-Preinscripción

### Propuestas elegidas

| Responsable Académica                         | Propuesta                            | Tipo de<br>propuesta          | Ubicación                                     | Modalidad  | Vigente<br>hasta  |
|-----------------------------------------------|--------------------------------------|-------------------------------|-----------------------------------------------|------------|-------------------|
| FACULTAD DE CIENCIAS<br>AGRARIAS Y FORESTALES | INGENIERÍA<br>AGRONÓMICA             | GRADO                         | FACULTAD DE CIENCIAS<br>AGRARIAS Y FORESTALES | PRESENCIAL | 3/11/2024         |
| Tu preinscripción está finalizada. Si         | querés realizar cambios, de          | ebés reabrir la preins        | scripción.                                    | C Reabr    | ir Preinscripcion |
| Tu Preinscripción                             | está finalizada. S                   | Si querés re                  | alizar                                        |            |                   |
| cambios, deberás                              | <b>Reabrir la Prein</b>              | scripción.                    |                                               |            |                   |
| Podrá ser modific<br>Académica no hay         | ada siempre y c<br>va procesado la F | uando la Ui<br>Preinscripciór | nidad<br>1.                                   |            |                   |

Haciendo clic al **Documento PDF** descargado podrá visualizarse el Documento de la Preinscrión, con todos los datos establecidos previamente.

Este **Documento** tiene carácter de **Declaración Jurada** y será firmado por el ingresante para ser presentado cuando la Facultad requiera.

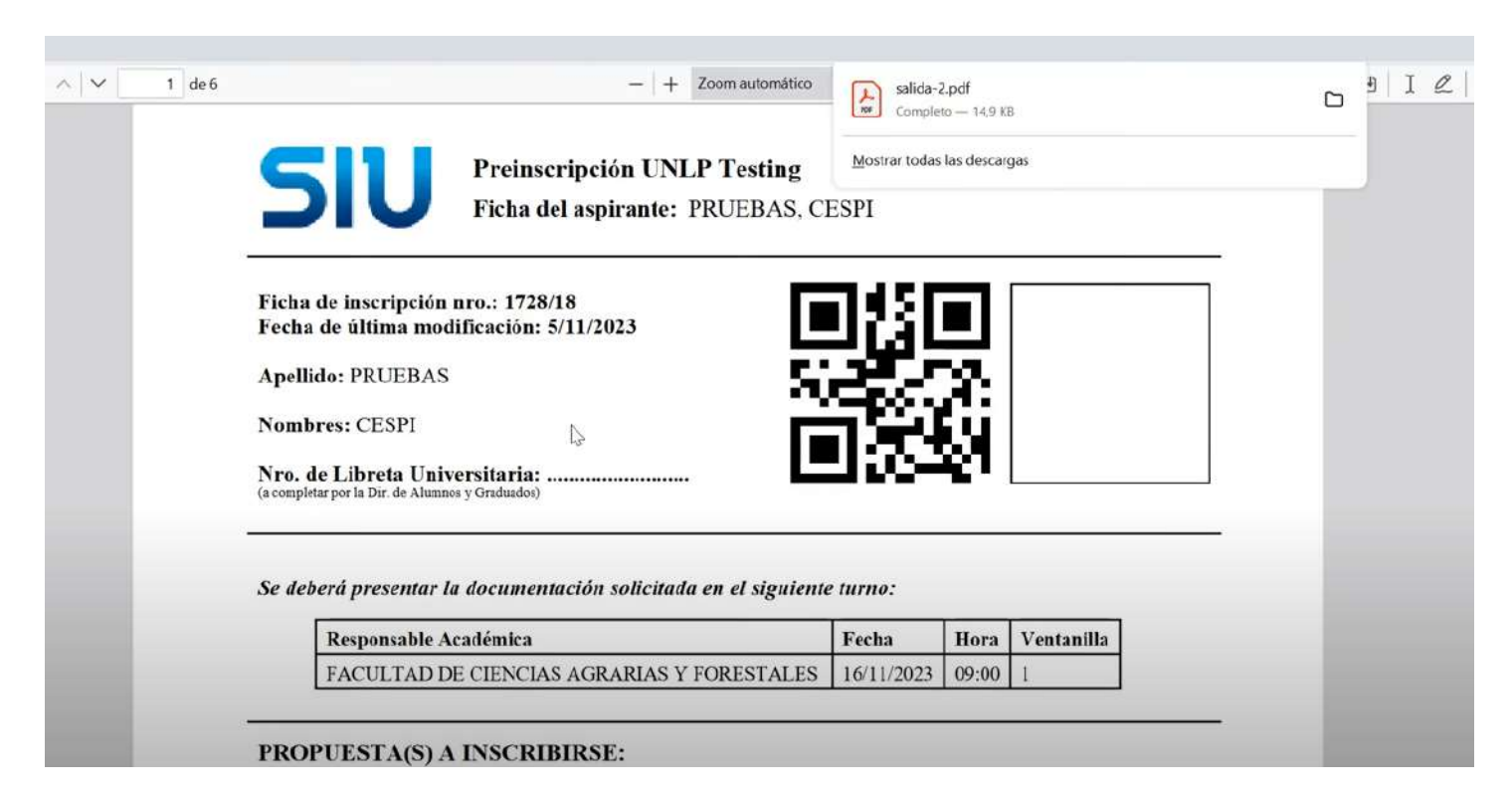